### Handleiding online betaling Horse ID

Na het melden van het veulen krijgt de houder onderstaande e-mail.

# Betaling van uw identificatieaanvraag VITA D'OR - 056002P00711293

Geachte Mevrouw, Geachte Heer,

Wij hebben uw identificatie aanvraag aangemaakt op het samboek website BWP - BELGISCH WARMBLOED PAARD goed ontvangen.

Hieronder een samenvatting van de aanvraag:

Om dit effectief te maken dient u via onze extranet HorseID de betaling uit te voeren via volgende link : <u>https://www.horseid.be/extranet/nl/</u>.

Uw extranet login op HorseID is volgende anneleenvr@live.be.

Indien u nog geen wachtwoord hebt of indien u wachwoord vergeten ben gelieve de functionaliteit "<u>wachtwoord vergeten</u>" te gebruiken.

#### Paardachtige te identificeren

Naam: VITA D'OR ID BCP: D390617 UELN: 056002P00711293 Geslacht: Vrouwelijk Gecastreerd: Nee Type: Pony Geboortedatum: 07/06/2017

Horse ID maakt automatisch een account aan op basis van het e-mailadres en deandere doorgestuurde gegevens.. Om een paswoord te verkrijgen: klikken op 'wachtwoord vergeten' – Dan komt volgende e-mail:

| N WY                                                                                                    | WW.HORSEID.BE                                          |                                                                                   |
|----------------------------------------------------------------------------------------------------|--------------------------------------------------------|-----------------------------------------------------------------------------------|
| Aanvraag nieuw paswoor                                                                                                    | d                                                      |                                                                                   |
| Beste Anneleen VAN ROSSUM                                                                                                    |                                                        |                                                                                   |
| U heeft de vernieuwing van uw paswoord voor                                                                                                    | HorseID webapplicatie aangevr                          | aagd.                                                                             |
| Gelieve op onderstaande link te klikken om een nieuw paswoord te kiezen :<br>https://www.horseid.be/extranet/nl/login/change_password/YW5uZWxlZW52ckBsaXZlLmJl/c8887bc674ed8093f96223312c5ae09b9575b299 |                                                        |                                                                                   |
| Deze link blijft één dag geldig.                                                                                                    |                                                        |                                                                                   |
| Moest u deze aanvraag niet zelf gedaan hebben, gelieve deze email dan te willen negeren.                                                                                                    |                                                        |                                                                                   |
| De beheerteam HorseID                                                                                                    |                                                        |                                                                                   |
| Voor alle opmerking of bijkomende informatie,                                                                                                    | gelieve contact op te nemen me                         | et BCP of een regionale vleugel:                                                  |
| BCP - Belgische Confederatie van het<br>Paard<br>Belnicastraat 9/3                                                                                                    | PPV - PAARDENPUNT<br>VLAANDEREN<br>Ambachtenlaan 23/2B | CWBC - CONFÉDÉRATION WALLONIE-BRUXELLES DU<br>CHEVAL<br>Rue des Champs Flysées 20 |

Klik op de link en vul vervolgens het nieuwe wachtwoord in. Bevestig het een 2<sup>de</sup> keer. Daarna kan ingelogd worden met de eigen login en wachtwoord. Onderstaand scherm opent:

| 🗰 Apps 🦹 Home   Graydon Belg 🛰 | Fotokopieën & prints 🚯 Championnat de Belg 🥖 Springen   Equnews 🔪 🔳 Nieuw tabblad 調 BWP - Belgisch Warr 🌓 Lieve De Greeff - Cen 調 BWP - Belgisch Warr                                                                                                    |  |
|--------------------------------|----------------------------------------------------------------------------------------------------|--|
| www.H                          | IORSEID.BE                                                                                                    |  |
| A Home                         | Extranet HorselD                                                                                                    |  |
| 🏆 Mijn paardachtigen           | Extranet HorselD biedt aan de verschillende actoren van de paardenwereld toegang tot een persoonlijk interface in functie van hun bevoegdheden, a                                                                                                    |  |
| 🝸 Zich aanmelden als           | tokkersverenigingen, dierenartsen, slachthuizen of federale en regionale overheidsdiensten. De wet van 8 december 1992 (Privacywet) is van toepas:<br>persoonsgegevens.                                                                                                    |  |
| nieuwe houder                  | Wat biedt u Extranet HorselD ?                                                                                                    |  |
| 😁 Mijn organisaties            | De erkende fokkersverenigingen (Stamboeken) krijgen binnen hun bevoegdheden toegang tot de informatie betreffende hun paarden (bv. veulen:                                                                                                    |  |
| i Identificatieaanvraag        | De dierenartsen (identificeerders en dmo's) krijgen toegang tot de gegevens van het paard op basis van het chipnummer of het UELN alsmede tot d verantwoordelijke van een dolend of verwaarloosd paard te achterhalen of voor therapeutische doeleinden.                            |  |
| Identificatieaanrvagen te      | Het Federaal Agentschap voor de Veiligheid van de Voedselketen, de Federale Overheidsdienst Volksgezondheid, de federale politie overheidsdiensten, de slachthuizen enz krijgen toegang tot de raadpleging van de gegevensbank voor de uitvoering van hun opdracht en bevoegdheden. |  |
| betalen                        | Mocht u een vraag hebben, aarzel dan zeker en vast niet om ons te contacteren of onze website te raadplegen.                                                                                                    |  |
| <b>Q</b> Openbare raadpleging  | Belgische Confederatie van het Paard vzw<br>Belgicastraat 9/3<br>1930 Zaventem                                                                                                    |  |

Klik op het 6<sup>de</sup> item in de menukolom 'identificatieaanvragen te betalen'. Onderstaand scherm opent:

| www.                                | HORSEID.BE            |                           |                   |           |           |            |         |
|-------------------------------------|-----------------------|---------------------------|-------------------|-----------|-----------|------------|---------|
| A Home                              | Identificati          | eaanrvagen te k           | petalen           |           |           |            |         |
| 🏆 Mijn paardachtigen                |                       |                           |                   |           |           |            |         |
|                                     | Openstaande           | facturen                  |                   |           |           |            |         |
| 嶜 Mijn organisaties                 | Er is geen te betalen | facturen voor deze houder |                   |           |           |            |         |
| i Identificatieaanvraag<br>aanmaken | Identificatiea        | anvragen in afwach        | ting              |           |           |            |         |
| Identificatieaanrvagen te           |                       | Datum van ontvangst       | UELN              | Microchip | Naam      | Geslacht   | Geboo   |
| betalen                             | Ø Betalen             | 14/07/2017                | 056 002 P00711293 |           | VITA D'OR | Vrouwelijk | 07/06/2 |
| <b>Q</b> Openbare raadpleging       |                       |                           |                   |           |           |            |         |
|                                     |                       |                           |                   |           |           |            |         |

## Klik op de blauwe knop 'betalen'. Volgend scherm opent:

| A Home                                      | Identificatieaanrvagen te betalen Factuur aanmaak |                                      |                   |            |
|---------------------------------------------|---------------------------------------------------|--------------------------------------|-------------------|------------|
| 🝷 Mijn paardachtigen                        |                                                   | 0                                    |                   |            |
| $\mathbf{P}$ Zich aanmelden als             | Wenst u een factuur voor volgende                 | e identificatieaanvraag aan te maken |                   |            |
| nieuwe nouder                               | Datum van ontvangst                               | Naam van de paardachtige             | UELN              | Prijs excl |
| iin organisaties 🍯                          | 14/07/2017                                        | VITA D'OR                            | 056 002 P00711293 | 36         |
| i Identificatieaanvraag<br>aanmaken         | Terug naar liist factuur aanm                     | aken en online betalen               |                   |            |
| ■ 1<br>Identificatieaanrvagen te<br>betalen |                                                   |                                      |                   |            |
| <b>Q</b> Openbare raadpleging               |                                                   |                                      |                   |            |

## Klik op de groene knop 'factuur aanmaken en online betalen'

| Factuur werd aangemaakt, u kan het nu online betalen. |                               |                                   |  |
|-------------------------------------------------------|-------------------------------|-----------------------------------|--|
| 希 Home                                                | Identificatieaan              | rvagen te betalen factuur betalen |  |
| 🝷 Mijn paardachtigen                                  |                               |                                   |  |
|                                                       | Factuur 214140 - 05/09/2017   |                                   |  |
| 曫 Mijn organisaties                                   | Totaal BTWin                  | 43.56                             |  |
| i Identificatieaanvraag<br>aanmaken                   | Totaal exclBTW Online betalen | 36                                |  |
| Identificatieaanrvagen te                             |                               |                                   |  |

Klik op de knop online betalen. Vervolgens opent er een beveiligde omgeving om te betalen.

Betaling van uw identificatieaanvraag

|                                  | Referentie van de bestelling :D210729<br>Totale kostprijs :43.56 EUR<br>Begunstigde :Confédération Belge du cheval asbl |                         |
|----------------------------------|----------------------------------------------------------------------------------------------------|-------------------------|
| Kaart: SSL beveiligde transactie | Klik hieronder op de gewenste betaalwijze                                                                               | VISA 🌉                  |
| Verified by<br>VISA              | Betaling verwerkt door<br>ingenico<br>Payments<br>Over Intenio I Privacheleid I Wettellike informatie                   | Norte<br>second by Spec |
|                                  | Development and Web design by definedia                                                                                 |                         |

Betalen met 'VISA' of een andere betaalwijze.

| Betaling van uw identificatieaanvraag |                                                                                                    |
|---------------------------------------|----------------------------------------------------------------------------------------------------|
|                                       | Referentie van de bestelling :D210729<br>Totale kostprijs :43.56 EUR<br>Begunstigde :Confédération Belge du cheval asbl<br>Betaal met : VISA<br>Naam kaarthouder*<br>Kaartnummer*<br>Vervaldatum (mm/jjjj)* · V/ · V<br>Kaart verificatiecode* : Vat is dit? |
| Verified by VISA Worldline            | * Verplichte velden<br>Ja, ik bevestig mijn betaling<br>Betaling verwerkt door<br>ingenico<br>ePayments<br>Over Ingenico (Privacybeleid (Velligheid) Wettelijke informatie<br>Terug                                                                          |

Bevestig de betaling met de kaartlezer of via QR code.

| KBC KBC Interne                                | bankieren FR NL DE EN HELP VERIFIED by                                                                                                    |
|------------------------------------------------|----------------------------------------------------------------------------------------------------|
| Transactiedetail                               | S<br>Handelaar Confederation Belge du ch<br>Bedrag 43,56 EUR<br>Datum 05/09/2017 11:08:28 GMT<br>Kaartnummer xxxxxxxx2816                                                                                                    |
| Betalen met je su<br>Makkelijk, snel en veilig | <ol> <li>Dpen KBC Mobile en kies 'MobilePay'.</li> <li>Scan de QR code hiernaast.</li> <li>Kijk uw gegevens na en bevestig uw betaling.</li> <li>U keert terug naar de website van de handelaar waar u een bevestiging van uw aankoop ontvangt.</li> </ol> |

Onderstaand scherm verschijnt ter afsluiting. De voor voldane factuur komt dan via e-mail.

| Uw betaling werd geregistreerd.     |                                                                               |  |
|-------------------------------------|-------------------------------------------------------------------------------|--|
| U krijgt uw factuur per email toege | estuurd.                                                                      |  |
| 🍷 Mijn paardachtigen                | 0                                                                             |  |
|                                     | Openstaande facturen                                                          |  |
| 😁 Mijn organisaties                 | Er is geen te betalen facturen voor deze houder                               |  |
| i Identificatieaanvraag<br>aanmaken | Identificatieaanvragen in afwachting                                          |  |
| <b>Q</b> Openbare raadpleging       | Er is geen identificatieaanvraag die niet gefactureerd werd voor deze houder. |  |
|                                     |                                                                               |  |